## USAO Criminal Duty Matters E-Filing Pilot Project Cheat Sheet Extension Request for Delayed-Notice Search Warrants

Created: March 3,2017 Last Revised: September 18, 2020

## **Documents**

- Application for an Order Postponing Service of Warrant
- Proposed Order
- Completed Delayed-Notice Search Warrant Report (Form AO-95)

| E-Filing the Extension Request for a Delayed-Notice Search Warrant                     |                                                                                                    |
|----------------------------------------------------------------------------------------|----------------------------------------------------------------------------------------------------|
| CM/ECF Category                                                                        | Criminal Events $\rightarrow$ AUSA - Magistrate Judge Criminal Duty Matters $\rightarrow$ <u>AUSA CR Duty - Motion Filings</u> .                                                                                                    |
| Select the<br>description that<br>best matches the<br>title of your<br>moving document | <ul> <li>Select the description that best matches the title of your moving document.</li> <li>Application</li> <li>Ex Parte Application</li> <li>Motion</li> <li>Request</li> </ul>                                                                                                    |
| Event                                                                                  | Postpone Service of Notice                                                                                                    |
| Selecting the Filer                                                                    | Click to select USA [pla] in the "Select the Party" box.                                                                                                    |
| Uploading PDF<br>Documents                                                             | Main Document:Upload your Application for an Order Postponing Service of Warrant.Attachments 1:Upload your Proposed Order and select the "Proposed Order" description from the                                                                                                    |
|                                                                                        | <ul> <li>drop-down menu in the "Category" field.</li> <li>Attachments 2: Upload your Delayed-Notice Search Warrant Report (Form AO-95) and select the "Delayed-Notice S/W Report (AO-95)" description from the drop-down menu in the "Category" field.</li> </ul>                                                                                                    |
| Indicate what this is regarding                                                        | Indicate what this is regarding (e.g., Search Warrant):           NEXT         Clear                                                                                                    |
| Select the No<br>Radio Button                                                          | Is this an Ex Parte Application for Bond Pending Appeal?<br>• Yes<br>• No<br>NEXT Clear                                                                                                    |
| System-Delivered<br>Docket Text                                                        | If applicable, select the appropriate description from the drop-down arrow menu field and/or enter a description in the blank text field.                                                                                                    |
| Sending an E-mail<br>to the Duty<br>Magistrate Judge                                   | After filing a request for extension in an MJ case, the filer must immediately send an email to the chambers-specific criminal duty email address of the magistrate judge on duty at the time of filing the extension request, even if a different judge granted the original Application. If the filer fails to email notice to the duty judge promptly after filing the request for extension, the request may not be considered. |